# Så här gör du ditt gymnasieval

www.gymnasieantagningen.storsthlm.se

• • U

### Så här gör du ditt gymnasieval

#### Неј

nu är det dags att söka till gymnasiet och du som är folkbokförd i och går i skola inom Stockholms län, Gnesta eller Håbo kan själv göra ditt gymnasieval på webben.

På ansökningswebben gymnasieantagningen.storsthlm.se hittar du information om program och gymnasieskolor inom Storsthlm. Du kan se dina betyg, få svar på vanliga frågor om gymnasievalet och det är också här som du svarar på ditt antagningsbesked och får information om höstens skolstart.

Som hjälp längs vägen finns din studie- och yrkesvägledare. Tveka inte att fråga om det är något du undrar över!

Så här gör du ditt gymnasieval på gymnasieantagningen.storsthlm.se

Alla elever i årskurs 9 som är folkbokförda i och går i skola i Stockholms län, Gnesta eller Håbo får inloggningsuppgifter till webbplatsen för gymnasievalet hemskickat per post lagom till att gymnasievalet öppnar. Därefter skickas inloggningsuppgifter till din registrerade e-postadress.

Tänk på att välja en privat epostadress som du kan använda under hela antagningsåret. Även under sommaren fram till att antagningen avslutas i september.

OBS! Datum för när gymnasievalet genomförs kan ändras något från år till år

Gå till <u>www.gymnasieantagningen.storsthlm.se</u> för att logga in till webbplatsen för gymnasievalet. Klicka på rutan **Logga in** i det övre högra hörnet.

Första gången du loggar in behöver du bekräfta lite uppgifter. Se nästa bild.

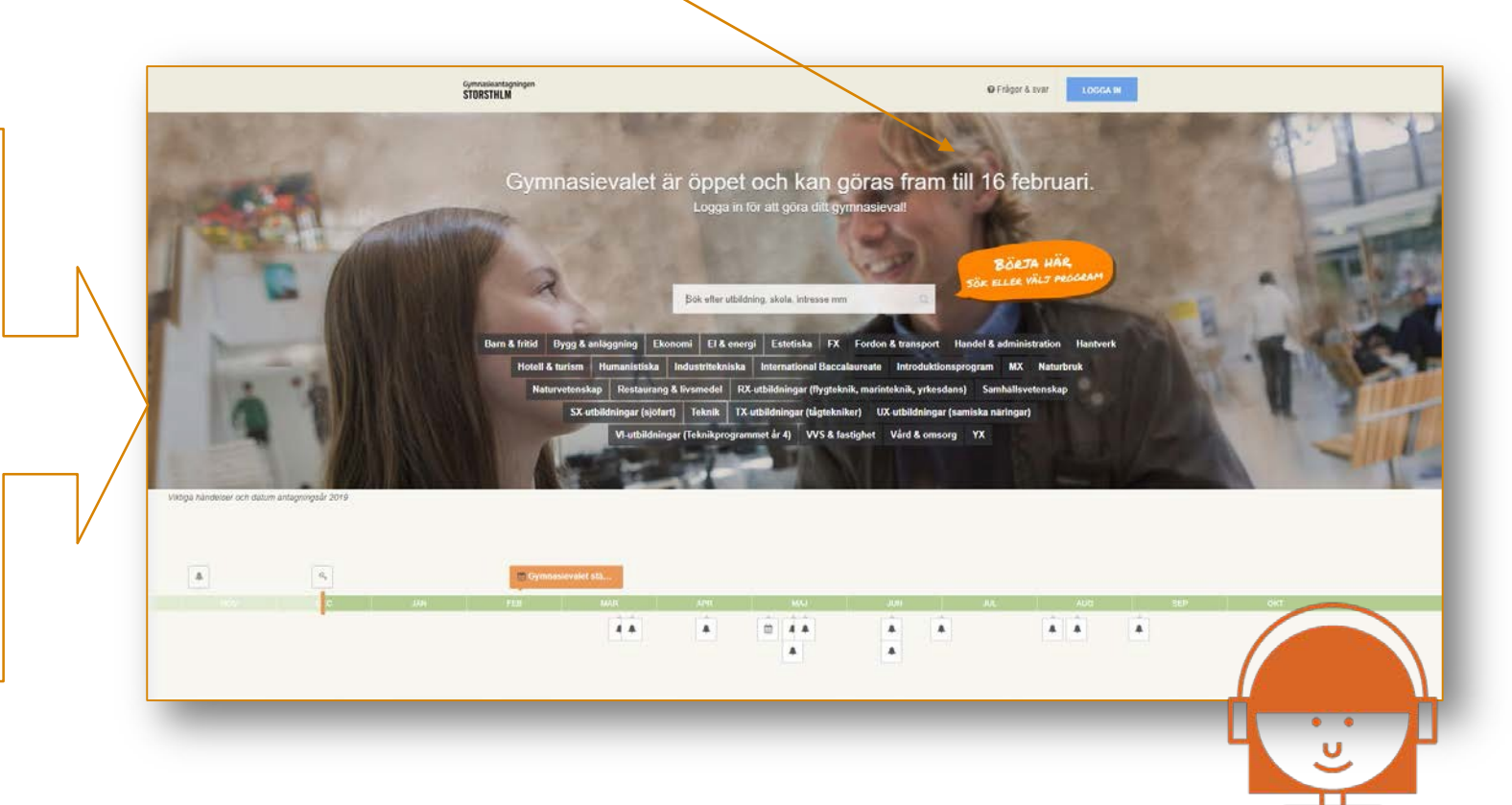

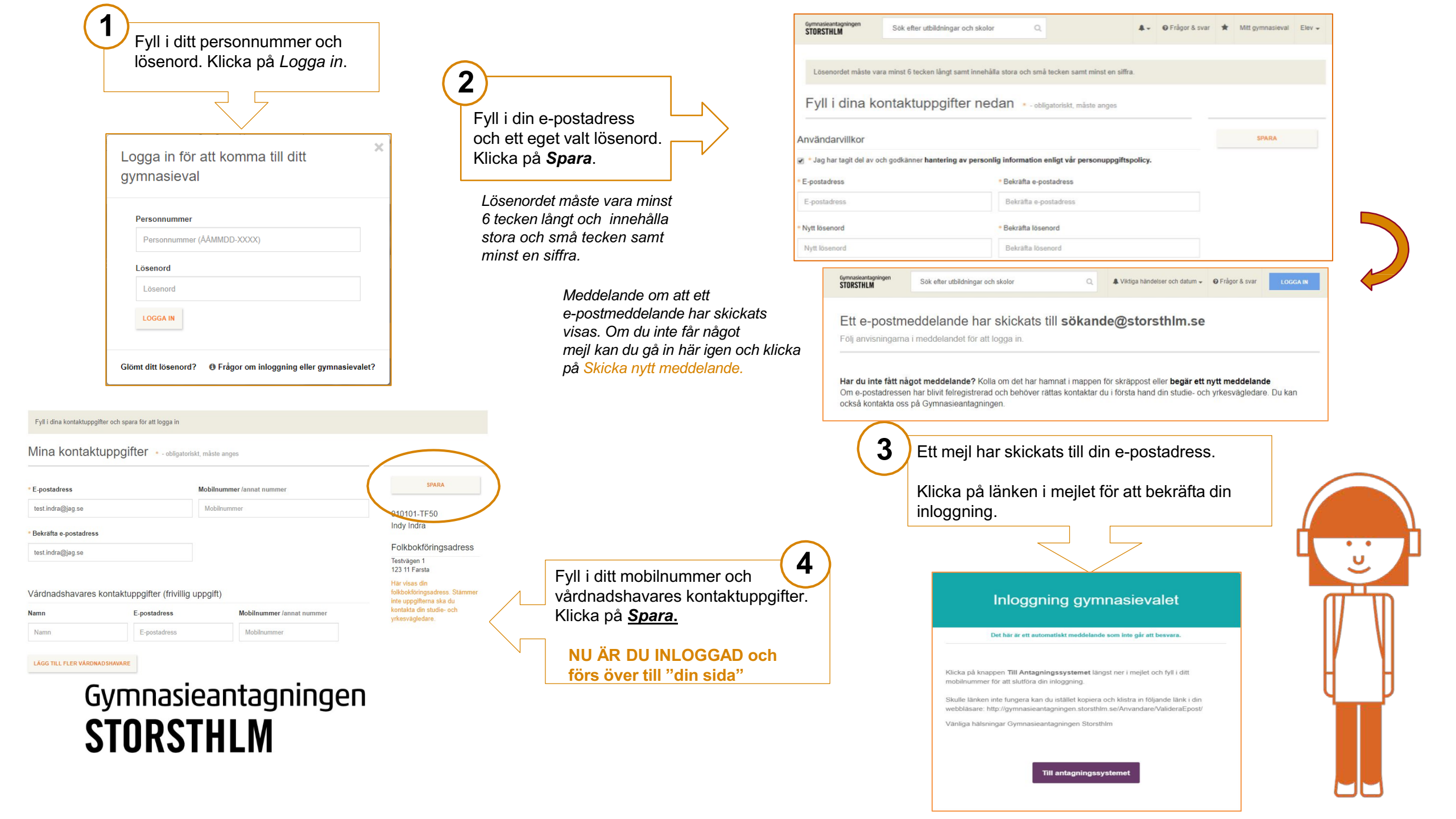

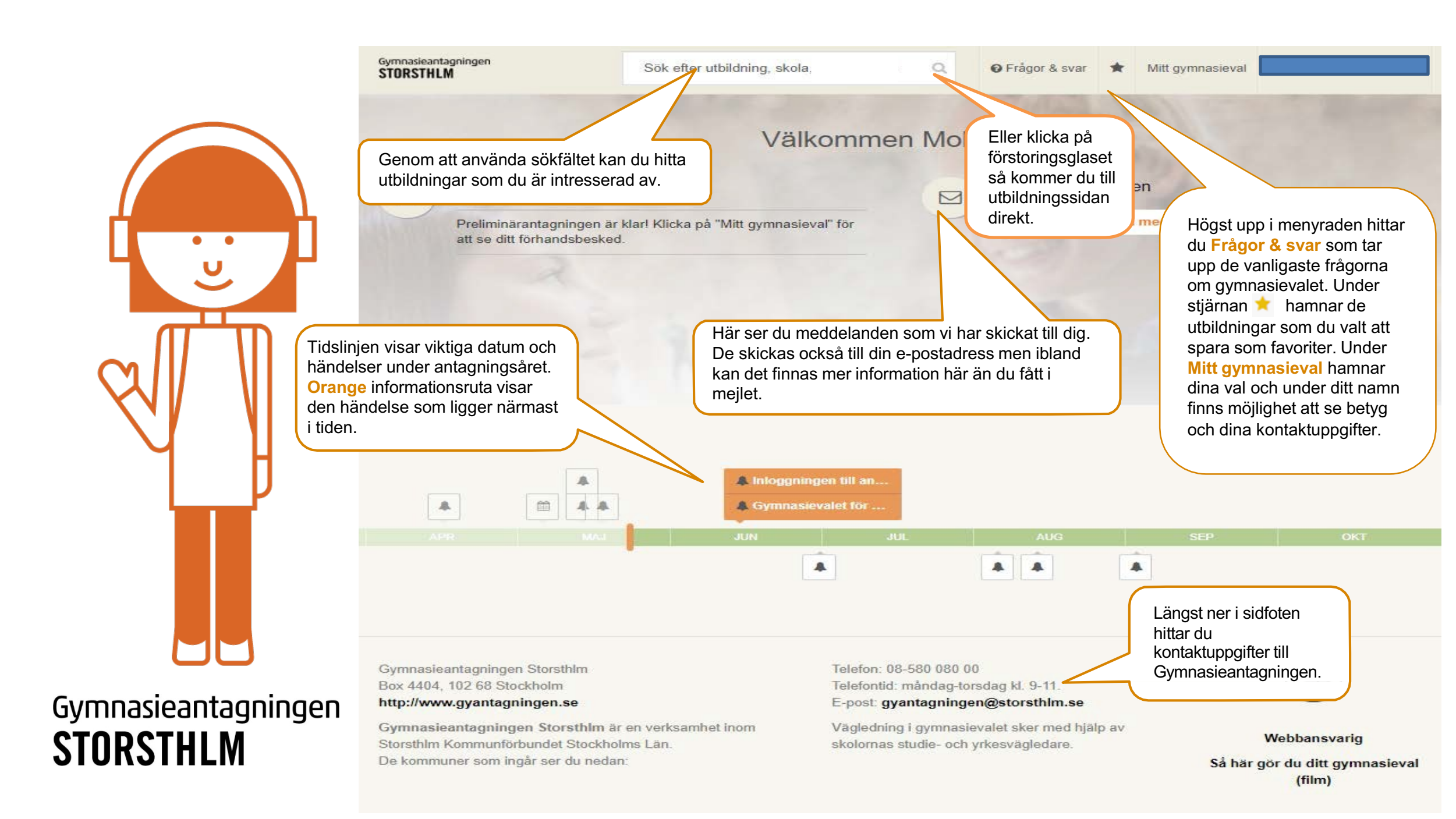

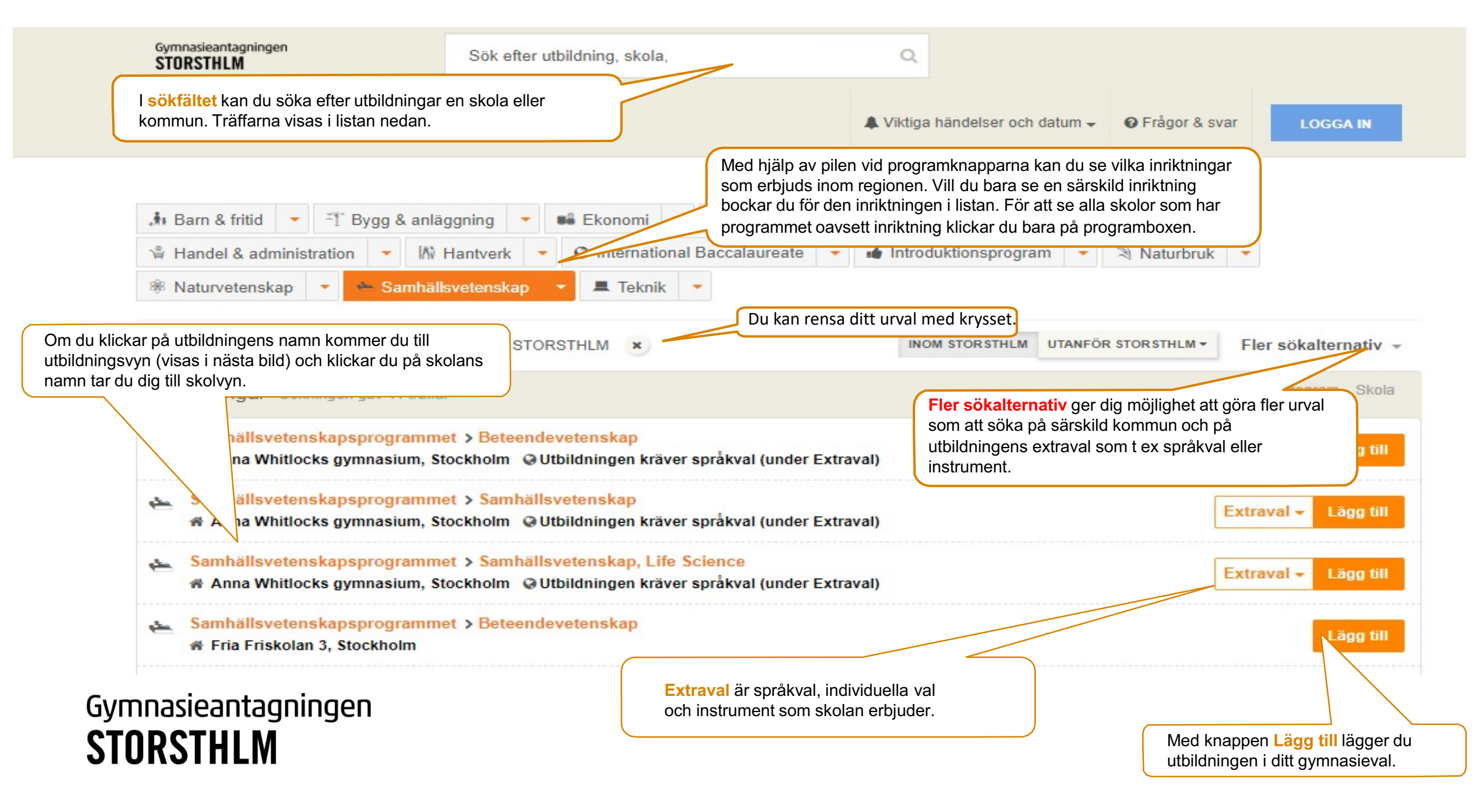

Om du klickar på skolans namn tar du dig till skolvyn där du ser de idrotter och extraval som skolan erbjuder.

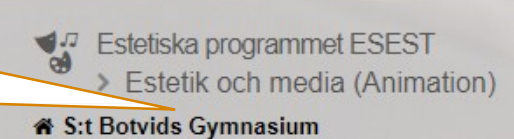

Högskoleförberedande program Antagningspoäng (öppnas i nytt fönster)

☆

Om programmet Programstruktur Information från S:t Bot.

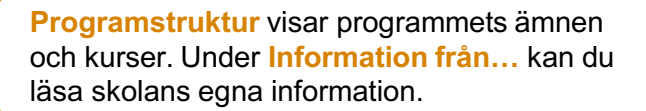

Med hjälp av Reseptaneraren kan du se hur lång tid det tar att resa till skolan med SL.

Utbildningsvyn beskriver programmet. Här finns också länk till information om utbildningen på andra språk.

Estetiskaprogrammet vänder sig till dig som vill arbeta inom konstnärliga, humanistiska och mhällsvetenskapliga områden. Utbildningen lägger grunden för fortsatta studier i estetiska, humanistiska och samhällsvetenskapliga ämnen på högskolan. Du utvecklar dina kunskaper om estetiska uttrycksformer. Du lär dig om människan i samtiden, historien och världen utifrån olika perspektiv. Du får arbeta med att skapa, uppleva och tolka konst och kultur samt träna det estetiska hantverket. Fokus i utbildningen är kreativitet, nyfikenhet, kommunikation, samspel, eget skapande och framförande.

Se film och läs mer om programmet på gymnasieinfo.se

Läs om programmet på andra språk på utbildningsinfo.se

Vad lär jag mig på inriktningen?

Inriktningen estetik och media ska ge fördjupade kunskaper i digitala medier ur ett estetiskt perspektiv. Den ska utveckla elevernas förmåga att kommunicera med digitala verktyg. Ljud, bilder och berättande står i centrum. Inriktningen ska ge eleverna möjlighet att uppleva, tolka och reflektera över digitala uttryck ur olika perspektiv samt möta, använda och skapa digitala produkter. Inriktningen ska dessutom gemöjlighet att fokusera på något digitalt medium.

Exempel på yrkesutgångar

Högskoleförberedande program har inga exempel på yrkesutgångar.

Längst ner i utbildningsvyn ser du liknande utbildningar på andra skolor.

Extraval -

O Kunde inte hitta en bra adressmatch för Tomtbergavägen 10, 145 67 NORSBORG.

Restid till skolan från adress

S:t Botvids Gymnasium

08-530 624 39

Fler uppgifter +

A Öppet hus

🗹 Öppet hus på gymnasieskolorna inom Storsthim

> Här hittar du information om skolans Öppet hus då du kan besöka skolan.

Gymnasieantagningen **STORSTHLM** 

| Liknande utbildningar | 14 utbildningar |
|-----------------------|-----------------|
|                       |                 |

🛫 Estetiska programmet > Bild och formgivning, Design

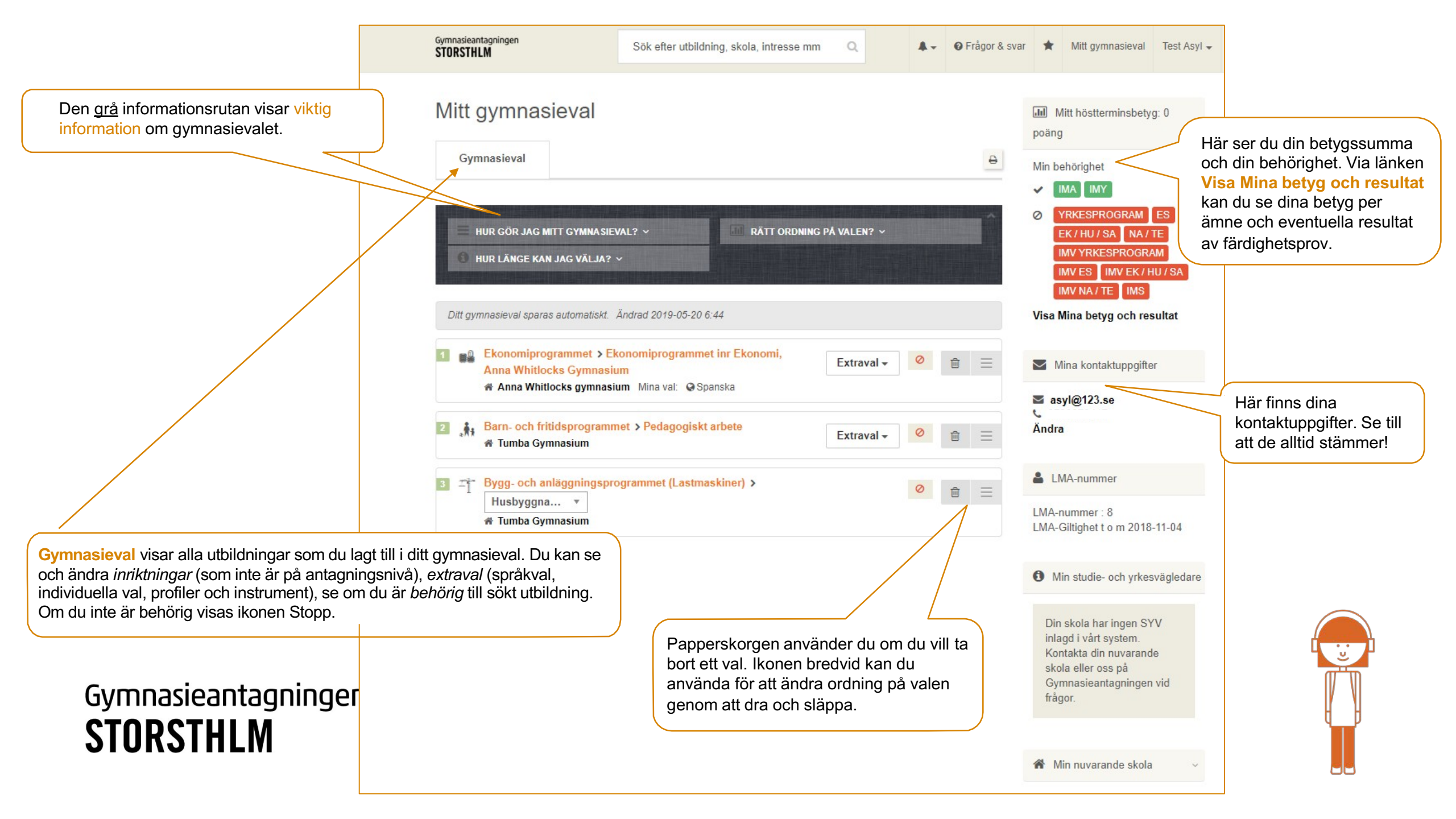

## Lycka till med ditt gymnasieval!

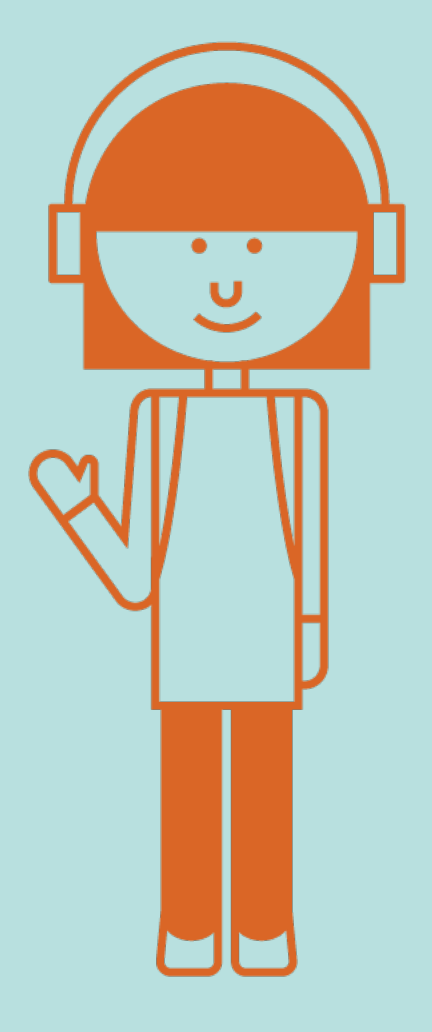

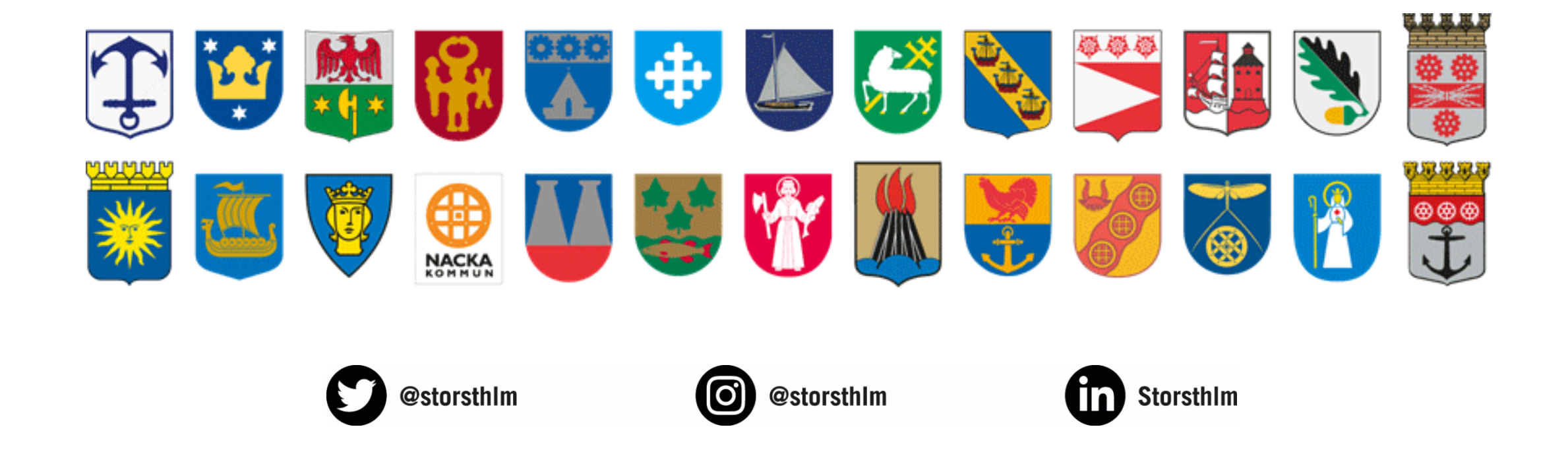